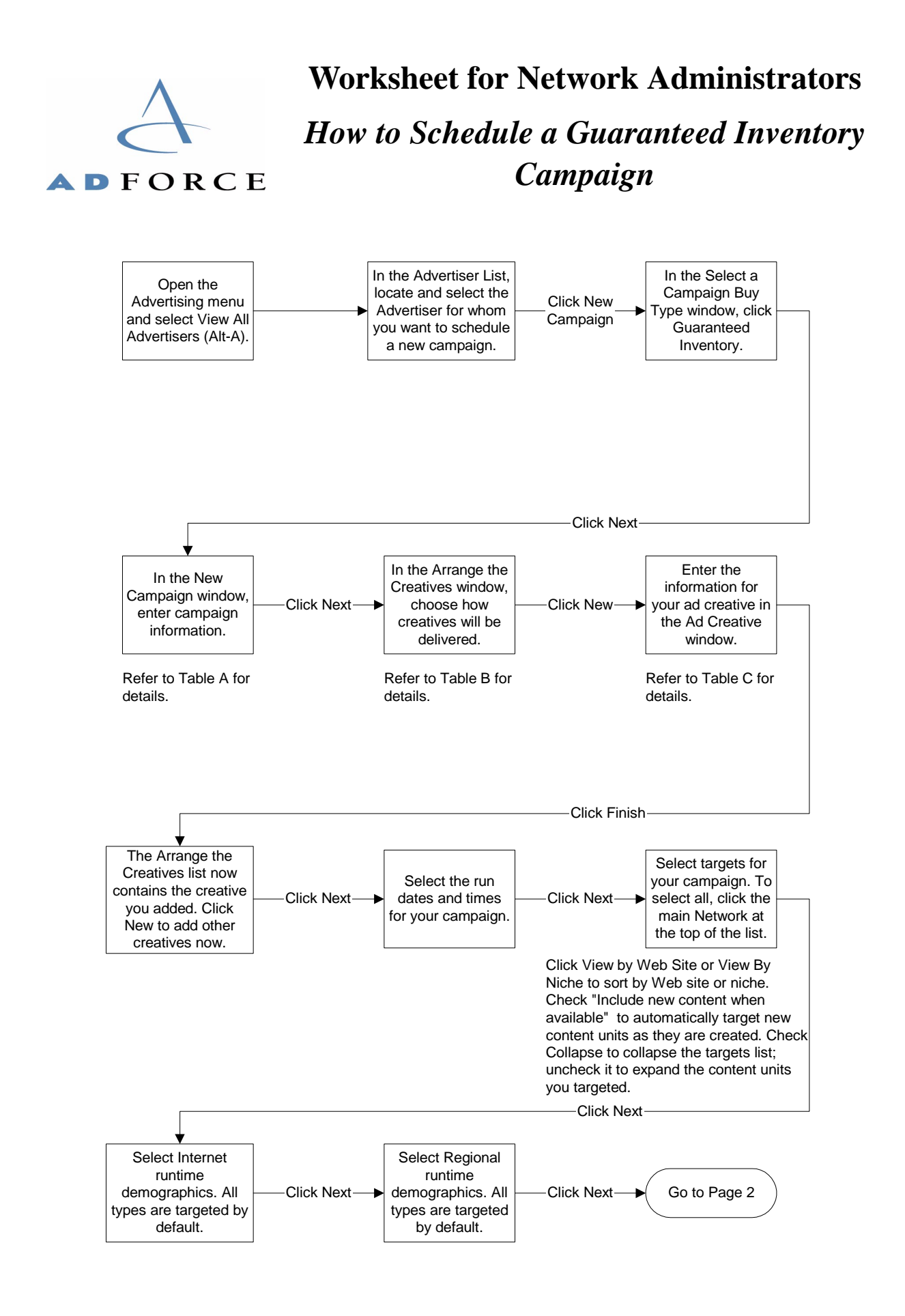

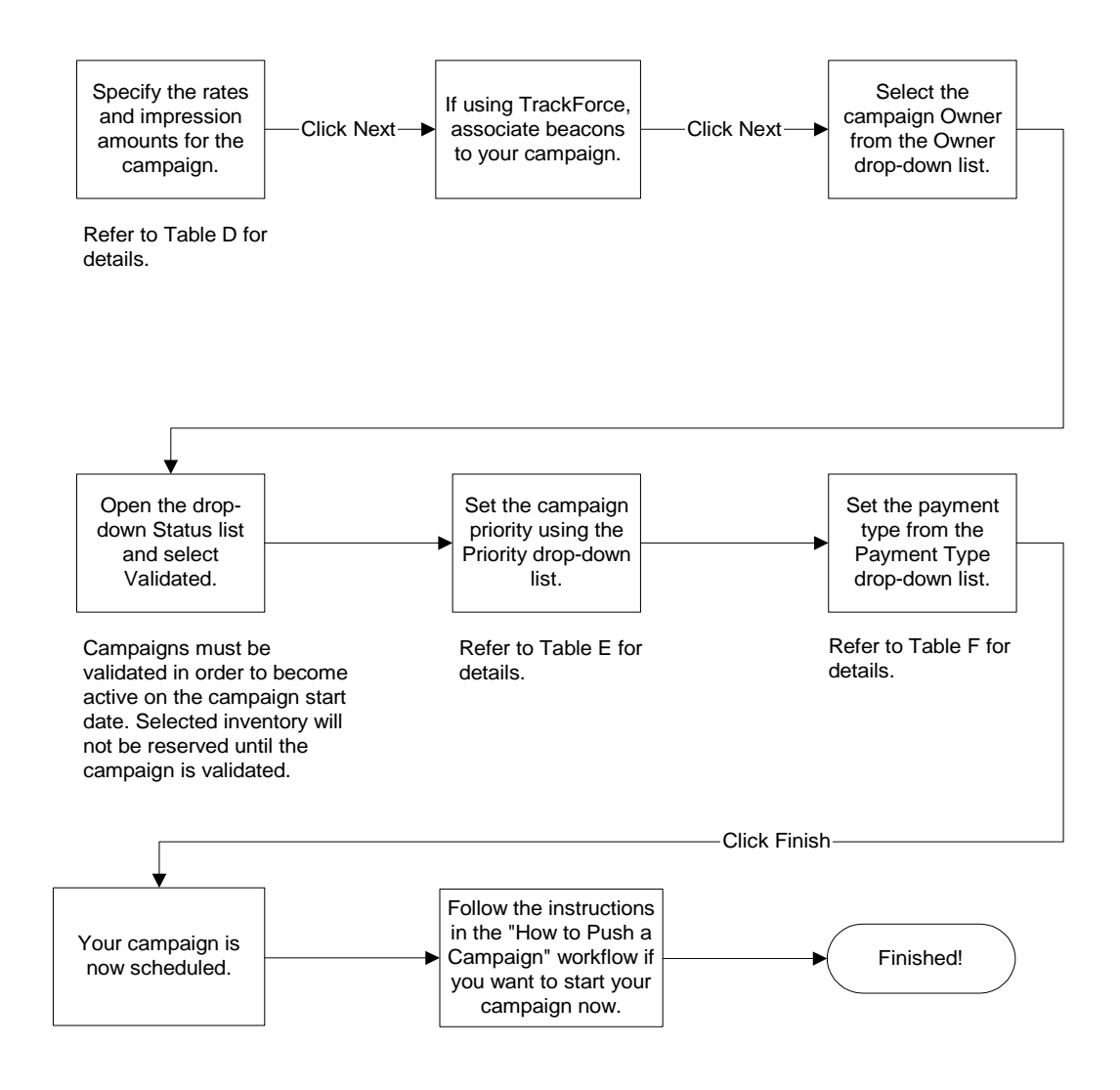

### **Table A: New Campaign Information**

| Field               | Description                                                                                                    |
|---------------------|----------------------------------------------------------------------------------------------------|
| Advertiser          | The Advertiser name.                                                                                                    |
| Campaign Name       | The name of the Advertiser's campaign.                                                                                                    |
| Default Ad Link URL | The URL to open in the user's browser when the user clicks the campaign banner. (Click the globe icon to the right of this field to verify that the URL is correct.) |
| Comments            | Enter notes about the campaign, such as campaign-specific rate information.                                                                                          |
| Job I/O Number      | The campaign's assigned job number. Leave this field blank unless you have an internally assigned insertion order number.                                            |

| Field          | Description                                                                                                    |
|----------------|----------------------------------------------------------------------------------------------------|
| User Frequency | Defaults to No Limit, meaning that there is no limit to how many<br>campaign banners are repeatedly delivered to each viewer. Clear the<br>No Limits check box and enter a number in the Max field to set a<br>limit. |

# **Table B: Campaign Delivery Options**

| Delivery Option  | Description                                                                                                    |
|------------------|----------------------------------------------------------------------------------------------------|
| Random (default) | Campaign creatives are served randomly and evenly. Rich media ads receive higher priority than GIF or redirect ads.                                                                                           |
| In Sequence      | Campaign creatives are served in the order that they are listed. Use<br>the Move Up button to change the order of your creatives.                                                                             |
| By Weight        | Campaign creatives are served by the rotation percentage specified in<br>the process of adding the creative (see procedure). Creatives can be<br>rotated only with other creatives of the same type and size. |

## **Table C: Ad Creative Information and Procedures**

| Ad Creative Type | Procedure                                                                                                    |
|------------------|----------------------------------------------------------------------------------------------------|
| Redirect ad      | <ol> <li>Select the Redirect Ad check box.</li> <li>Select the preferred ad size from the Size drop-down list.</li> <li>In the Links to field, type the URL to which users will be redirected when they click the banner.</li> <li>In the Redirects to field, type the URL from which redirect images will be retrieved.</li> <li>Click the Globe icon to the right of the Redirects to field to test the redirect URL.</li> <li>Click OK.</li> </ol> |
| GIF Creative     | <ol> <li>Click the Browse button.</li> <li>Select a GIF file from the Pick Campaign Creative File window.</li> <li>Click Open. The Style field displays GIF89.</li> <li>Click OK.</li> </ol>                                                                                                    |

| Ad Creative Type | Procedure                                                                                                    |
|------------------|----------------------------------------------------------------------------------------------------|
| Applet           | <ol> <li>Click the Browse button.</li> <li>Select a file from the Pick Campaign Creative File window. The<br/>file must be a noncompressed ZIP archive containing a Java<br/>applet.</li> </ol>                                                                                                    |
|                  | <ol> <li>Click the Applet Info tab:         <ul> <li>Main Applet Class File: indicates the applet file name.</li> <li>Applet Tag Header: The tag header information for this applet.</li> <li>Applet Tag Params: Enter optional applet-specific parameters here.</li> </ul> </li> <li>Select an ad size from the Size drop-down list.</li> <li>Click OK.</li> </ol> |
| Rich Media       | <ol> <li>Click Browse.</li> <li>Select a file from the Pick Campaign Creative File window. The<br/>file must be a noncompressed ZIP archive containing all the files<br/>associated with the banner.</li> <li>Select an ad size from the Size drop-down list.</li> <li>Click OK.</li> </ol>                                                                         |
| Streaming Media  | For assistance with streaming media creatives, contact AdForce Client Services at 1-800-973-1174.                                                                                                    |

# **Table D: Campaign Rate Fields**

| Field/Button     | Description                                                                                                    |
|------------------|----------------------------------------------------------------------------------------------------|
| Ad Cap Dollars   | Displays the total dollars to be allocated for this campaign. Can be calculated by entering the Cost per 1000 Impressions and Ad Cap Impressions.                                                                                                    |
| Desired Dollars  | Used if the Total Inventory Available is lower than what you require<br>for the campaign. Type the total ad dollar amount you desire to<br>purchase should more inventory become available during the life of<br>the campaign. Desired Dollars indicates the total amount of money<br>you are willing to spend on the campaign. |
|                  | <b>Example:</b> Available inventory is peaked at \$2,000 and you wish to purchase \$3,000 worth. Type \$3,000 in the Desired Dollars field to acquire more impressions should they become available. The total Ad Dollars Spent typically fall between \$2,000 and \$3,000 in such cases.                                       |
|                  | Note: This field is not applicable to Open Inventory buys.                                                                                                    |
|                  | <b>Caution:</b> Specify Desired Dollars conservatively. If you oversell your site, your campaigns may under-deliver.                                                                                                    |
| Ad Dollars Spent | Displays the total dollars spent to date, and appears when you view<br>or edit an active campaign.                                                                                                    |

| Field/Button                       | Description                                                                                                    |
|------------------------------------|----------------------------------------------------------------------------------------------------|
| Fixed                              | Click to lock total dollars or total impressions so when the figures are adjusted, the other adjusts accordingly.                                                                                                    |
| Ad Cap Impressions                 | Displays the total requested impressions. Can be calculated by entering the Cost per 1000 Impressions and Ad Cap Dollars.                                                                                                    |
| Desired Impressions                | Used if the Total Inventory Available is lower than what you require<br>for the campaign. Type the total number of impressions you wish to<br>be delivered through the life of the campaign should more inventory<br>become available. When impressions become available from other<br>campaigns, those impressions can be delivered for your campaign. |
|                                    | <b>Note:</b> Setting Desired Impressions does not guarantee delivery of all requested impressions. This field is not applicable to Open Inventory buys.                                                                                                    |
| Impressions Delivered              | Displays the total impressions delivered to date, and appears when you view or edit an active campaign.                                                                                                    |
| Total Inventory Available          | AdForce calculates Total Inventory Available by taking into account<br>all of the targeting criteria defined when originally scheduling the<br>campaign. Refer to the section on How Available Inventory is<br>Calculated in the <i>AdForce Concepts Manual</i> .                                                                                       |
| Cost Per Transaction               | Not used.                                                                                                    |
| Ad Percent of Sale                 | Displays the Advertiser's variable cost for every sale, transaction, or inquiry.                                                                                                    |
| Agency Percent                     | Enter the agency's percentage of the total Ad Dollars.                                                                                                    |
| Cost per 1000 Impressions<br>(CPM) | Enter the Advertiser's cost for 1,000 banner impressions.                                                                                                    |
| Cost per 1000 Clicks (CPC)         | Enter the Advertiser's cost for 1,000 banner clicks.                                                                                                    |
| Est. Click Rate                    | Enter the campaign's estimated click-through rate.                                                                                                    |
| Cost Each Impression               | Displays the delivery cost for each impression by calculating the CPM, Ad Cap Dollars, and the Impression Cost fields.                                                                                                    |
| Cost Each Click                    | Displays the delivery cost of each click by calculating the CPC and Ad Cap Dollar fields.                                                                                                    |
| Total Imp. (Impressions section)   | Displays the total number of impressions that can be delivered by calculating the CPM cost and Ad Cap Dollars fields.                                                                                                    |
| Total Imp. (Clicks section)        | For a CPC buy. Estimates how many impressions must be delivered<br>at the identified click-through rate to meet the Ad Cap.                                                                                                    |
|                                    | <b>Example:</b> In order to receive 1,000 clicks at an estimated click-through rate of 1%, you will need to deliver 100,000 impressions.                                                                                                    |
| Total based on click rate          | For CPC and CPM buys. Estimates how many impressions have to<br>be delivered, given the estimated click-through rate, to meet the Ad<br>Cap.                                                                                                    |

| Table E: ( | Campaign | <b>Priorities</b> |
|------------|----------|-------------------|
|------------|----------|-------------------|

| Priority    | Description                                                                                                    |
|-------------|----------------------------------------------------------------------------------------------------|
| CPM Based   | Delivers a campaign's ad impressions based on CPM values. The<br>higher the CPM, the more priority a campaign has. This is the default<br>priority for Guaranteed Inventory buys. |
| Exclusive   | Has exclusive delivery rights to the targeted content units.                                                                                                    |
|             | <b>Note:</b> Other campaigns can have exclusive delivery rights to the same content units, but require approval from the Network Administrator.                                   |
| Accelerated | Has the highest priority without being exclusive.                                                                                                    |
| High        | Above Normal priority.                                                                                                    |
| Normal      | Above Moderate priority.                                                                                                    |
| Moderate    | Above Low priority.                                                                                                    |
| Low         | The lowest priority.                                                                                                    |

# **Table F: Payment Types**

| Payment Type        | Description                                                                                                    |
|---------------------|----------------------------------------------------------------------------------------------------|
| Pay Ads             | Paid advertisements.                                                                                                    |
| Barter Ads          | Advertisements traded for something other than money, such as goods and services.                                                            |
| Promotional Ads     | Advertisements that promote either a Web Publisher or media representative.                                                                  |
| Bonus/Make Good Ads | If an advertising campaign under-delivers, the Advertiser is given impressions to make up the difference.                                    |
| Public Service Ads  | Advertisements for non-profit organizations, charity, and<br>philanthropic organizations that are delivered between other<br>advertisements. |

How to Schedule a Guaranteed Inventory Campaign

How to Schedule a Guaranteed Inventory Campaign

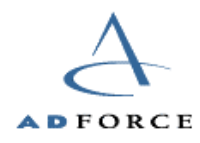

10590 N. Tantau Avenue, Cupertino, CA 95014 / Corporate: 408.873.3680 / Call Center: 800.973.1174 AdForce is a registered trademark of AdForce, Inc.

Other product and company names mentioned herein may be the trademarks of their respective owners. AdForce reserves the right to revise this publication without notice at any time. © 2000 AdForce, Inc. All rights reserved.

This document is confidential and proprietary and is intended for distribution to AdForce clients only. UG-01-0028-001 - 2/1/01